# Application ModuleX User Guide

AX09-200

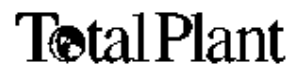

Application Module<sup>X</sup>

# Application ModuleX User Guide

AX09-200 Release 200 5/96

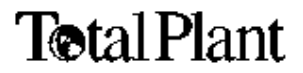

### **Copyright, Notices, and Trademarks**

### © Copyright 1994 by Honeywell Inc.

### Revision 03 - May 1, 1996

While this information is presented in good faith and believed to be accurate, Honeywell disclaims the implied warranties of merchantability and fitness for a particular purpose and makes no express warranties except as may be stated in its written agreement with and for its customer.

In no event is Honeywell liable to anyone for any indirect, special or consequential damages. The information and specifications in this document are subject to change without notice.

TotalPlant and TDC 3000 are U.S. registered trademarks of Honeywell Inc.

OpenUSE is a trademark of Honeywell Inc.

Other brand or product names are trademarks of their respective owners

Honeywell Industrial Automation and Control Automation College 2820 West Kelton Lane Phoenix, AZ 85023

(602) 313-5669

### **About This Publication**

This publication is intended for Application Module<sup>X</sup> users—application developers and administrators. It includes an overview of the Application Module<sup>X</sup> and describes its function in the Honeywell **TotalPlant** environment. It addresses the security features of the Application Module<sup>X</sup>, and includes an introduction and example of the use of OpenDDA functionality to access LCN data from an application.

This publication is not intended to serve as a reference manual. The application developer should refer to the OpenDDA publications for detailed reference material. The system administrator should refer to the *Application Module<sup>X</sup> System Administration* manual for specific system administration procedures, and the maintenance person should refer to *Application Module<sup>X</sup> Service* and *Application Module<sup>X</sup> Troubleshooting* for reference information.

This publication supports  $A^XM$  release R200 and TDC  $3000^X$  software releases R430 and later R4xx versions, and R500 and later R5xx versions.

| SECTION 1 -      | - OVERVIEW                                            | 1        |
|------------------|-------------------------------------------------------|----------|
| 1.1              | Introduction                                          | 1        |
| 1.2              | Application Module <sup>X</sup> Architecture          | 4        |
| 1.3              | Application Module <sup>X</sup> System Configurations | 7        |
| -                |                                                       |          |
| SECTION 2 -      | - SECURITY                                            | 13       |
| 2.1              | HP-UX Security                                        | 13       |
| 2.2              | Physical and Procedural Security                      | 15       |
| 2.3              | LCN Security                                          | 16       |
|                  |                                                       | ~ 4      |
| SECTION 3 -      | - FILE SYSTEM                                         | 21       |
| 3.1              | Overview                                              | 21       |
| 3.2              | Directories                                           | 22       |
| 3.3              | Files                                                 | 23       |
| <b>SECTION 4</b> | – PERFORMANCE MEASUREMENT                             | 27       |
| 4.1              | Overview                                              | 27       |
| 4.2              | \$RCVSTA(n) Parameter                                 | 30       |
| 4.3              | \$RCVCNT(n) Parameter                                 | 32       |
| 4.4              | \$XMITSTA(n) Parameter                                | 34       |
| 4.5              | \$XMITCNT(n) Parameter                                | 35       |
| SECTION 5        |                                                       | 37       |
|                  |                                                       | 07       |
| 5.1              | Overview                                              | 31       |
| 0.∠<br>5.3       | OpenDDA Support                                       | 39<br>13 |
| 5.4              | X-Side Support Tools                                  | 44       |
| 2                | ······································                |          |
| SECTION 6 -      | CONFIGURATION OF DATA ACCESS PRIORITY                 | 47       |
| 6.1              | Introduction                                          | 47       |
| 6.2              | The xdaconfig                                         | 50       |

| Figure 1-1 | A <sup>X</sup> M Block Diagram                        | 1  |
|------------|-------------------------------------------------------|----|
| Figure 1-2 | Standalone Coprocessor Configuration                  | 7  |
| Figure 1-3 | Minimum Network Configuration with a U <sup>X</sup> S | 8  |
| Figure 1-4 | Minimum Network Configuration with an MP-AXMST1       | 9  |
| Figure 1-5 | Initial Setup and Maintenance Configuration           | 11 |
| Figure 3-1 | Base File System Structure                            | 21 |
| Figure 5-1 | Relationship of CL Events and X-side Hibernation      | 38 |
| Table 1-1  | A <sup>X</sup> M Five-Slot Module Configuration       | 4  |
| Table 1-2  | A <sup>X</sup> M Ten-Slot Module Configuration        | 4  |
| Table 1-3  | Function of A <sup>X</sup> M Components               | 5  |
| Table 3-1  | Key Directories                                       | 22 |
| Table 3-2  | Reference Configuration Files                         | 23 |
| Table 3-3  | Working Configuration Files                           | 24 |
| Table 3-4  | Data Files                                            | 24 |
| Table 3-5  | Executable Files                                      | 25 |
| Table 3-6  | Library Files                                         | 26 |
| Table 3-7  | Modified HP-UX Files                                  | 26 |
| Table 4-1  | Using the AXMPERF Schematic                           | 28 |
| Table 4-2  | Using the DATACHNG Schematic                          | 28 |
| Table 4-3  | Elements of the \$RCVSTA(n) Array                     | 30 |
| Table 4-4  | Elements of the \$RCVCNT(n) Array                     | 32 |
| Table 4-4  | Elements of the \$RCVCNT(n) Array                     | 33 |
| Table 4-5  | Elements of the \$XMITSTA(n) Array                    | 34 |
| Table 4-6  | Elements of the \$XMITCNT(n) Array                    | 35 |
| Table 5-1  | Event Data Structure                                  | 43 |

| A <sup>X</sup> MApplication Module <sup>X</sup> (Application Module with Exte | nsions)  |
|-------------------------------------------------------------------------------|----------|
| DAT Digital Aud                                                               | io Tapé  |
| LANLocal Area N                                                               | Vetwork  |
| LCNLocal Control N                                                            | Vetwork  |
| OpenDDA (Open) Data Definition and                                            | Access   |
| PCDEPC Data Ex                                                                | change   |
| PINPlant Information N                                                        | Vetwork  |
| SAM System Administration M                                                   | lanager  |
| TCP/IPTransmission Control Protocol/Internet F                                | Protocol |
| TDC Total Distributed                                                         | Control  |
| TPHTotal Plant                                                                | History  |
| UCNUniversal Control N                                                        | Vetwork  |
| US Universal                                                                  | Station  |
| U <sup>X</sup> S Universal Station <sup>X</sup> (Universal Station with Exte  | ensions) |
| WSI                                                                           | nterface |

### References

| Publication<br>Title                                     | Publication<br>Number | Binder<br>Title                 | Binder Number |
|----------------------------------------------------------|-----------------------|---------------------------------|---------------|
| Application Module <sup>X</sup> System<br>Administration | AX11-200              | Application Module <sup>X</sup> | TDC 2094/3094 |
| Application Module <sup>X</sup> Service Manual           | AX13-410/510          | Application Module <sup>X</sup> | TDC 2094/3094 |
| Application Module <sup>X</sup> Troubleshooting          | AX13-200              | Application Module <sup>X</sup> | TDC 2094/3094 |

### 1.1 Introduction

What is the Application Module<sup>X</sup>?

The Application Module<sup>X</sup> ( $A^XM$ ) is a major component of Honeywell's **TotalPlant** Open Solutions. It uses a dual-processor architecture—a traditional Application Module (AM) combined with a powerful workstation processor, which we will refer to as the coprocessor. The Application Module provides reliability, security, and a link to the TDC 3000<sup>X</sup> process control subsystem that may already exist at the customer's plant, preserving investment in process control hardware and software. The coprocessor uses industry-standard, state-of-the-art workstation hardware and software, providing an open environment for development and execution of advanced **process control** functions. The coprocessor provides a link to the Plant Information Network—an Ethernet LAN that can include PCs, workstations, and mainframes, all contributing to the overall operation of the plant. Figure 1-1 shows a block diagram of the A<sup>X</sup>M.

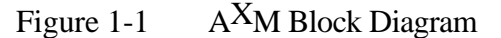

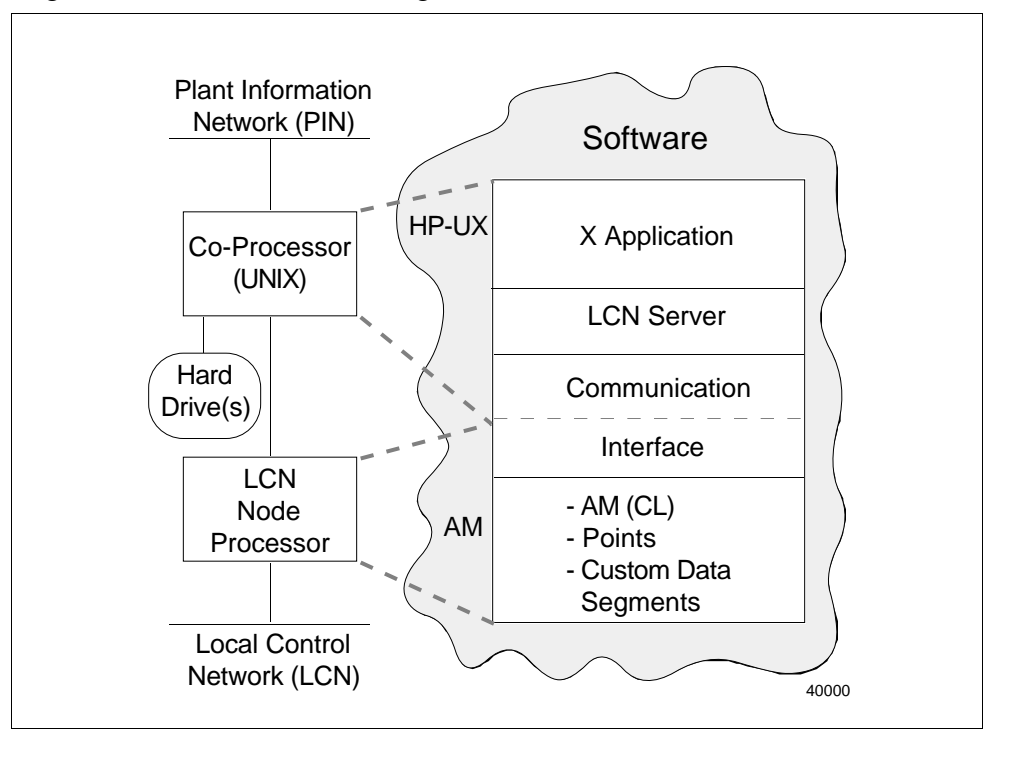

| The control and information domains | The collection of hardware and software that is most intimately involved in the control of the process is referred to as the <b>control domain</b> . This includes the traditional LCN and its nodes and control programs, the UCN and Data Hiway and their controllers, and the field instrumentation infrastructure—the sensors, valves, and other control elements.<br>The <b>information domain</b> includes the various processors connected to the Plant Information Network (PIN)—PC, Macintosh, VAX, and mainframe platforms, as well as U <sup>X</sup> S and A <sup>X</sup> M coprocessors. These computers use data generated by the control domain for production management functions such as unit cost and quality measurement, inventory control and inventory cycle time analysis, scheduling, process optimization, and other production management functions.                                                                                                    |
|-------------------------------------|----------------------------------------------------------------------------------------------------|
| OpenUSE                             | The software "glue" that connects the control and information domains is<br>the Honeywell <b>OpenUSE</b> environment. It includes CL/AM enhancements,<br>security features, coprocessor development resources, and the standard<br><b>OpenDDA</b> (Data Definition and Access)—the support software that allows<br>a coprocessor application program to access LCN data.                                                                                                    |
| Open yet secure                     | In order to provide an environment that is both open and secure, Honeywell has carefully chosen the areas to open. By embracing the Fieldbus standard, Honeywell has opened up the instrumentation level so as to be compatible with industry standard devices from a large number of vendors. By adding a standard workstation with PIN interface as a coprocessor in the US and AM (thereby creating the U <sup>X</sup> S and A <sup>X</sup> M), Honeywell has provided users and third-party developers with a means to develop powerful applications using standard languages, that run on standard platforms, and that can use live process data.<br>While the field instrumentation level and the information domain level are now open, the LCN and its process controllers are retained so as to continue the security and reliability that are the hallmark of the TDC 3000 <sup>X</sup> . The "view of the process" and the "path to the valve" are not compromised in the OpenUSE environment. |

server.

X Windows environment
Computers on the PIN can use the X Windows Client/Server environment. This requires:

A 5-10 Mbit Ethernet or Token Ring Local Area Network (the PIN)
TCP/IP and X11.R5 (or later) software in both clients and servers
Motif window manager software in all clients
The power and versatility of the X Windows environment allows a user on a PIN device of a given platform (for example, a PC configured as an X-Server ) to open a window and run an application in another PIN device that is of a different platform (for example, an A<sup>X</sup>M whose coprocessor is running HP-UX).

In X Windows convention, the client is the device running the application and the device providing the screen, keyboard, and mouse <u>services</u> is the

## 1.2 Application Module<sup>X</sup> Architecture

**Chassis types** The  $A^XM$  is available in three chassis configurations:

- Five-Slot Module—uses the K4LCN node processor, which has hardware floating point support (R500)
- Five-Slot Module—uses the K2LCN node processor, and therefore does not support hardware floating point
- Ten-Slot Module—uses the HMPU, which has hardware floating point support

Five-Slot Module configuration

The following table shows the configuration of the Five-Slot Module versions of the  $A^XM$ .

| Slot | Front                      | Rear               |
|------|----------------------------|--------------------|
| 5    | Optional Application Board | Optional I/O board |
| 4    | Hard Disk Drive Tray       |                    |
| 3    | (occupies two slots)       | HDDT I/O           |
| 2    | WSI2                       | WSI2 I/O           |
| 1    | K2LCN/K4LCN                | LCN I/O            |

Table 1-1AXM Five-Slot Module Configuration

# Ten-Slot Module configuration

The following table shows the configuration of the Ten-Slot Module version of the  $A^XM$ .

Table 1-2AXM Ten-Slot Module Configuration

| Slot | Front                      | Rear               |
|------|----------------------------|--------------------|
| 10   | Unusable slot              |                    |
| 9    | Unusable slot              |                    |
| 8    | Hard Disk Drive Tray       |                    |
| 7    | (occupies two slots)       | HDDT I/O           |
| 6    | WSI2                       | WSI2 I/O           |
| 5    | Optional Application Board | Optional I/O board |
| 4    | Optional memory board      |                    |
| 3    | QMEM-4                     |                    |
| 2    | LLCN                       | LCN I/O            |
| 1    | HMPU                       |                    |

# 1.2 Application Module<sup>X</sup> Architecture, Continued

Function of components The following table lists the function and options for each of the components listed in Tables 1-1 and 1-2.

| Component | Function                                                                                                    |
|-----------|----------------------------------------------------------------------------------------------------|
|           |                                                                                                    |
| K4LCN     | Node processor used in Five-Slot Module A^M (R500).<br>Available with the following memory sizes:                                                                                                    |
|           | <ul> <li>4 Mw (Note: A<sup>X</sup>M R200 requires a minimum of 6 Mw)</li> <li>8 Mw</li> <li>16 Mw</li> </ul>                                                                                                    |
|           | Has hardware floating point support.                                                                                                    |
| K2LCN     | Node processor used in Five-Slot Module A <sup>X</sup> M. Available with the following memory sizes:                                                                                                    |
|           | <ul> <li>4 Mw (Note: A<sup>X</sup>M R200 requires a minimum of 6 Mw)</li> <li>8 Mw</li> </ul>                                                                                                    |
|           | Does not have hardware floating point support.                                                                                                    |
| HMPU      | Node processor used in Ten-Slot Module A <sup>X</sup> M. Has 2 Mw of memory. Has hardware floating point support.                                                                                                    |
| LLCN      | LCN interface board (used only with HMPU version—this function is built into the K2LCN and K4LCN)                                                                                                    |
| LCN I/O   | I/O paddleboard that provides connection to the LCN A and LCN B cables.                                                                                                    |
| QMEM-4    | Memory board—provides 4 Mw additional memory. Used only with HMPU version                                                                                                    |
| WSI2      | <ul> <li>Workstation Interface board. Contains the coprocessor board.<br/>Available with the following coprocessor memory options:</li> <li>32 MB</li> <li>64 MB</li> <li>128 MB</li> <li>256 MB</li> <li>Available with the following coprocessor speed options:</li> <li>64 MHz</li> <li>100 MHz</li> </ul> |
| WSI2 I/O  | I/O paddleboard associated with the WSI2 board. Provides interface to the PIN and to a console terminal or modem.                                                                                                    |

Table 1-3Function of AXM Components

## 1.2 Application Module<sup>X</sup> Architecture, Continued

# Function of components (continued)

| Table Table 1-3 | Function of A <sup>X</sup> M Compo | onents (continued) |
|-----------------|------------------------------------|--------------------|
|-----------------|------------------------------------|--------------------|

| Component               | Function                                                                                                    |
|-------------------------|----------------------------------------------------------------------------------------------------|
| Hard Disk<br>Drive Tray | Holds a primary hard disk drive and an optional hard disk drive.<br>Each drive can be either:                                                                                                    |
|                         | <ul> <li>525 MB</li> <li>1 GB</li> <li>2 GB</li> </ul>                                                                                                    |
|                         | This tray occupies two card slot positions.                                                                                                    |
| HDDT I/O                | I/O paddleboard associated with the hard disk drive tray.<br>Contains an optional SCSI interface connector that is not used<br>with A <sup>X</sup> M and that must have a cable terminator installed. |

**Coprocessor hardware** The coprocessor, a Hewlett-Packard Model 743 processor board, is mounted on the WSI2 board. (This board is also used in the Release 200 Universal Station<sup>X</sup>.) The board is based on the Hewlett-Packard PA-RISC chip (Precision Architecture-Reduced Instruction Set Computing). The coprocessor is available in 64 MHz and 100 MHz versions, and with 32 MB, 64 MB, 128 MB, or 256 MB of memory.

**Coprocessor software** The coprocessor operating system is version 9.05 of HP-UX. HP-UX is based on UNIX System V. It includes many of the most popular extensions from the University of California, Berkley, version of UNIX, and provides full or partial compliance to numerous industry and international standards. For more information about the HP-UX operating system, refer to the Hewlett-Packard CD-ROM documentation.

| Introduction              | The Application Module <sup>X</sup> of a few configurations that we they are not intended to rep                                                                                                    | can be used in a variety of<br>e anticipate will be typica<br>resent all possible configu                                                                                                    | ways. We will cover<br>l usage scenarios, but<br>trations.                                                                                                    |
|---------------------------|----------------------------------------------------------------------------------------------------|----------------------------------------------------------------------------------------------------|----------------------------------------------------------------------------------------------------|
| Standalone<br>coprocessor | The standalone coprocessor<br>simplest configuration. Its of<br>Shipped with one or mor<br>There is no Ethernet LAI<br>to external media, which<br>Data generated by an a<br>You cannot backup th<br>You cannot load optic<br>If the hard disk fails, it m<br>operating system and app<br>unless you have the optic<br>From a network security<br>because there is no PIN of<br>From a US or U <sup>X</sup> S on th<br>AMCL06 extension set to<br>Note: If the A <sup>X</sup> M is equipp<br>device, you can backup the<br>Figure 1-2 Standalone of<br>DAT<br>A <sup>X</sup> M | configuration shown in I<br>characteristics are:<br>e applications preloaded a<br>N (PIN) connection; there<br>impacts as follows:<br>application cannot be used<br>e hard disk<br>onal software or load softwares<br>bications preloaded by the<br>onal DAT drive and have to<br>standpoint, this is the mo-<br>connection<br>the LCN, you can activate<br>o initiate A <sup>X</sup> M application<br>bed with the optional DAT<br>disk and load software.<br>Coprocessor Configuration<br>No PIN<br>Connection<br>AM | Figure 1-2 is the<br>and ready to run<br>fore, there is no access<br>I by other devices<br>ware upgrades<br>w drive that has the<br>e application supplier<br>the necessary tapes<br>st secure configuration<br>CL that uses the<br>as<br>C drive and a console<br>n |
|                           |                                                                                                    | LCN                                                                                                    | 51315                                                                                                    |

# Minimum network configuration with U<sup>X</sup>S

If applications will be developed locally, or if access to a removable media drive is required for backups, software installation, or other system administration tasks, then a minimum of one other network-resident device is required. This can be a  $U^XS$ , as shown in Figure 1-3. The characteristics are:

- The A<sup>X</sup>M and U<sup>X</sup>S are the only terminals on a point-to-point local LAN
- The absence of other devices on the LAN makes this configuration secure from the standpoint of network security
- System administration tasks can be performed from the U<sup>X</sup>S by doing a remote login (rlogin) to the A<sup>X</sup>M over the network and using SAM—a system administration manager utility supplied with HP-UX
- The Digital Audio Tape (DAT) drive on the U<sup>X</sup>S can be used for hard drive backups and for software installations and upgrades
- You can develop  $A^XM$  applications from a window at the  $U^XS$  while logged into the  $A^XM$
- The U<sup>X</sup>S can be used as the console terminal of the A<sup>X</sup>M for initial network configuration and for maintenance—this is accomplished by connecting the U<sup>X</sup>S serial printer port to the A<sup>X</sup>M console port with a null modem cable, and by using terminal emulation software in the U<sup>X</sup>S (Kermit software is supplied with the U<sup>X</sup>S)
- From the U<sup>X</sup>S (or from any US or U<sup>X</sup>S on the LCN), you can activate CL that uses the AMCL06 extension set to initiate A<sup>X</sup>M applications

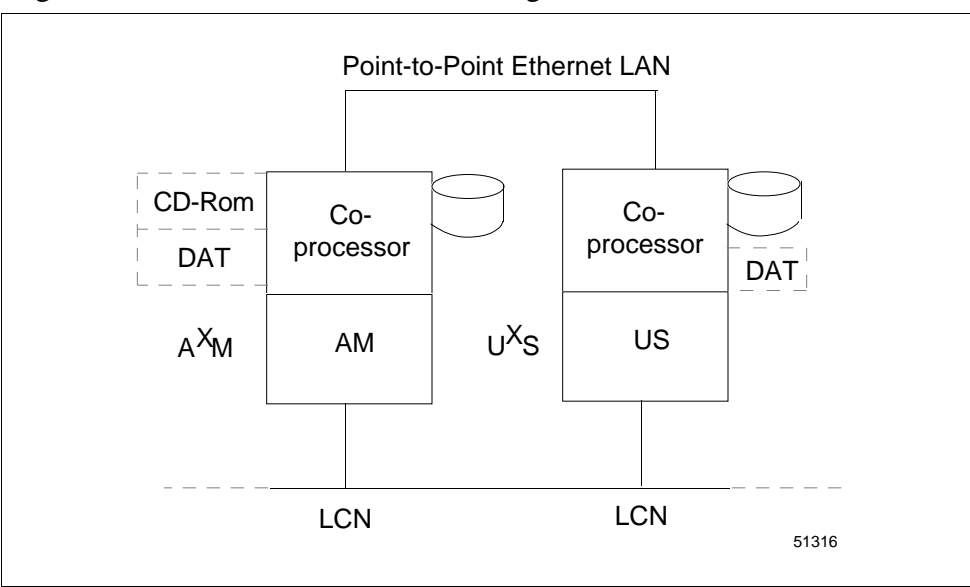

Figure 1-3 Minimum Network Configuration with a UXS

#### Minimum network configuration with MP– AMXST1 workstation

This configuration is similar to the previous configuration except that the  $U^XS$  is replaced by the Honeywell Model MP-AMXST1 System Administration and Development Station. This device is a workstation that includes a DAT drive and CD-ROM drive. It is an option available from Honeywell for application development and/or system administration. The characteristics, which are similar to the previous configuration, are:

- The A<sup>X</sup>M and workstation are the only terminals on a point-to-point local Ethernet LAN
- The absence of other devices on the LAN makes this configuration secure from the standpoint of network security
- System administration tasks can be performed from the workstation by doing a remote login (rlogin) to the A<sup>X</sup>M over the network and using SAM—a system administration manager utility supplied with HP-UX
- The Digital Audio Tape (DAT) drive on the workstation can be used for hard drive backups and for software installations and upgrades
- You can develop  $A^XM$  applications from a window at the workstation while logged into the  $A^XM$
- Using its serial port and terminal emulation, the workstation can be used as the console terminal of the A<sup>X</sup>M for initial network configuration and for maintenance as described for the previous configuration
- From a US or U<sup>X</sup>S on the LCN, you can activate CL that uses the AMCL06 extension set to initiate A<sup>X</sup>M applications
- The MP-AXMST1 provides access to the HP CD-ROM documentation

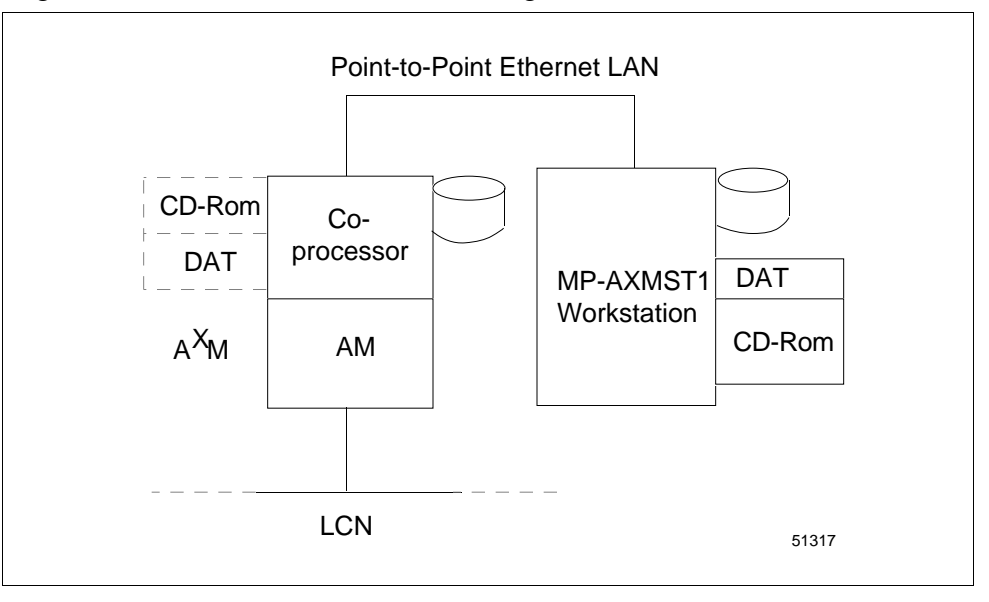

Figure 1-4 Minimum Network Configuration with an MP-AXMST1

Expanded network configuration
 The preceding configurations are characterized by minimum Ethernet LAN networks. In the standalone configuration, the A<sup>X</sup>M is not connected to a LAN. In the minimum configurations with MP-AMXST1 workstation or U<sup>X</sup>S, a single point-to-point LAN is used between the A<sup>X</sup>M and the development/administration station. These are the simplest configurations, and the most secure with respect to network access.
 At the other extreme, the A<sup>X</sup>M can be connected to a complex Ethernet LAN that functions as the Plant Information Network. In this environment, the A<sup>X</sup>M can coexist on the PIN with multiple devices and platforms, such as U<sup>X</sup>S, workstation, VAX, PC, Macintosh, and mainframe. With appropriate software and configuration, these diverse devices can utilize and exchange LCN data and use this data in plant and process management applications.

Initial setup and maintenance configuration The  $A^XM$  is shipped with networking enabled, but configured for maximum security. Permissions for all services (in /usr/adm/inetd.sec) are set to "deny." Root is the only user allowed to log in, and this is allowed only from the local console terminal. If the  $A^XM$  is to be connected to the Ethernet LAN, you must connect a local console terminal and then log in as root and perform the necessary configuration changes. After the initial configuration, authorized users can log in from the network and perform system administration and development activities.

The console terminal connection may also be required for system maintenance. If the network is down, the console is the only device from which you can access HP-UX. The console is also the only device from which you can observe the HP-UX boot process.

The console device can be a VT100 or a device doing VT100 emulation. Honeywell recommends and supports the use of a  $U^XS$  or the optional Model MP-AMXST1 System Administration and Development Station. Either of these devices can be connected to the  $A^XM$  console port with a serial null modem communications cable. Both are shipped with Kermit software, which can provide the VT100 emulation.

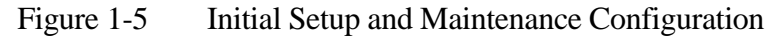

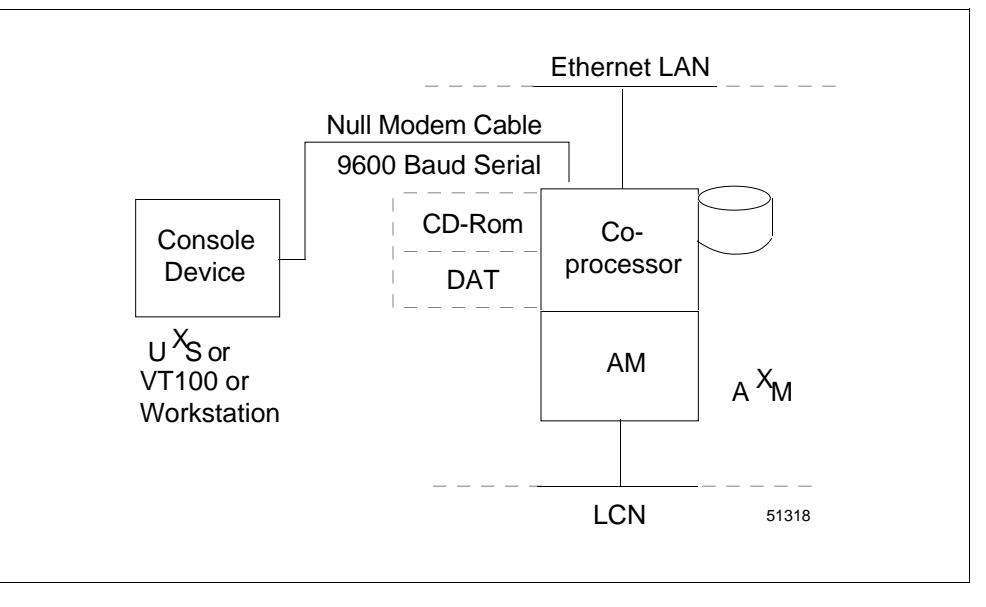

# Where to find more information

The Application Module<sup>X</sup> Service manual contains instructions on connecting the VT100-like terminal, U<sup>X</sup>S, or Model MP-AMXST1 System Administration and Development Station to the console port of the  $A^XM$ . The Application Module<sup>X</sup> System Administration manual contains the procedures to invoke Kermit and perform the required  $A^XM$  configuration.

# Section 2 – Security

#### 2.1 **HP-UX Security**

| Introduction                 | UNIX has long been touted for its security features. HP-UX is a UNIX derivative and retains these security features. Part of this security derives from the operating system architecture, which is designed to prevent any program from corrupting any other program or the operating system itself.                                             |
|------------------------------|----------------------------------------------------------------------------------------------------|
| Some important<br>categories | <ul> <li>Some of the most important security categories of HP-UX are:</li> <li>File permissions</li> <li>Network security</li> <li>User security</li> <li>Audit files</li> </ul>                                                                                                    |
|                              | These and other categories are covered in <i>HP-UX System Security</i> , which is available in the HP CD-ROM documentation.                                                                                                    |
| File permissions             | <ul> <li>Each file and directory can be set to allow or deny read, write, and execute permission for each of the following:</li> <li>Owner</li> <li>Group</li> <li>Others</li> </ul>                                                                                                    |
|                              | These permissions can be changed with the <i>chmod</i> (change file mode) command. The owner and group can be changed with the <i>chown</i> and <i>chgrp</i> commands, respectively.                                                                                                    |
|                              | Another command, <i>chacl</i> (change access control list), extends the capabilities of the <i>chmod</i> command by allowing the user to allow or deny file access to additional users and/or groups. Up to 13 additional sets of permissions (called optional access control list entries) can be stored in the access control list of the file. |
|                              | Refer to the man pages and/or the HP CD-ROM documentation for detailed information on the <i>chmod</i> , <i>chown</i> , <i>chgrp</i> , and <i>chacl</i> commands.                                                                                                    |
|                              | Continued on next page                                                                                                    |

| Network security | The file /usr/adm/inetd.sec allows you to allow or deny specific services to individual users or groups of users. Examples of services are login, rlogin, telnet, and ftp. Workstations are normally shipped with all of these permissions set to "allow"—minimum security. The A <sup>X</sup> M, on the other hand, is shipped with all permissions set to "deny" for maximum security. You, the user, can relax this security and allow whatever level of access is commensurate with the environment and mission of your A <sup>X</sup> M.                                                                                                    |
|------------------|----------------------------------------------------------------------------------------------------|
| User security    | HP-UX includes the traditional UNIX security features that are part of the user management process. Each user has a login name, user ID, group ID, and a password that is stored only in encrypted form. Passwords are not stored anywhere in the system in plain text (unencrypted form). They are encrypted using a highly secure technique. When a user logs in and enters his password, it is encrypted and compared with the encrypted version stored in the system. In high-security situations, it is important to physically secure data transmission media between the user's terminal and the A <sup>X</sup> M to prevent interception of login sequences, which include the password in plain test. It is also important to educate users on the types of passwords to use (and the types to not use). It is also important to establish procedures that require the users to change passwords periodically. Each password can be set up with an aging factor—the number of days that it remains valid. Before the period ends, the user must change to a new password. |
| Audit Files      | HP-UX provides the capability to audit computer use, both on an individual and system-wide basis. You can configure the HP-UX system to audit users, events, and system calls. You can use the System Administration Utility (SAM) to set up the auditing functions. Refer to the Hewlett-Packard CD-ROM manual <i>HP-UX System Security</i> for additional information about audit files.                                                                                                    |

# 2.2 Physical and Procedural Security

| Physical security   | Physical security involves protecting the system from damage or corruption by human and environmental factors. Some examples of physical securit measures are:                                                                                                    |  |
|---------------------|----------------------------------------------------------------------------------------------------|--|
|                     | Fences, intrusion alarms, security guards                                                                                                    |  |
|                     | Key locks, card access systems                                                                                                    |  |
|                     | • Fire alarms, sprinkler systems, automatic fire suppression systems.                                                                                                    |  |
|                     | • Secure off-site storage for backups, checkpoints, etc.                                                                                                    |  |
|                     | Uninterruptible power supplies                                                                                                    |  |
|                     |                                                                                                    |  |
| Procedural security | You should define your security objectives and requirements and develop a management-approved security policy. The policy should determine a set of practices and procedures that are distributed and followed meticulously. Some examples of security practices and procedures are: |  |
|                     | • A procedure and schedule for backups and checkpoints                                                                                                    |  |
|                     | • Regulation and monitoring of login access and access to critical files and directories                                                                                                    |  |
|                     | • A policy and schedule for changing passwords                                                                                                    |  |
|                     | • A policy requiring users to log off or use lock command when not at the terminal                                                                                                    |  |
|                     | • A policy and procedure regarding audit use, review, and analysis                                                                                                    |  |

# 2.3 LCN Security

| Overview                        | <ul> <li>The TDC 3000<sup>X</sup> has a well-deserved reputation for reliability. Security features are incorporated in the architecture and design of the A<sup>X</sup>M hardware and software in order to preserve this reliability. These features are designed to protect the LCN control environment from:</li> <li>X-side failures</li> <li>Intrusion by hackers or unauthorized users on the network</li> <li>Corruption while testing new software that is not fully debugged</li> <li>Human error</li> </ul> |
|---------------------------------|----------------------------------------------------------------------------------------------------|
| Topics to be covered            | The security features of the A <sup>X</sup> M environment that will be covered are:<br>• A <sup>X</sup> M failover to AM                                                                                                    |
|                                 | • Special directory for CL-initiated applications                                                                                                    |
|                                 | OpenDDA development using test data                                                                                                    |
|                                 | The global X-access switch                                                                                                    |
|                                 | The AMCL06\$Store_XAccess call                                                                                                    |
|                                 | The XACCES external load module                                                                                                    |
| A <sup>X</sup> M failover to AM | If an X-side failure occurs, the AM will continue to function as follows:<br>• The node status will go to WARNING.                                                                                                    |
|                                 | • Page 2 of the Status Detail Display will display the message                                                                                                    |
| WS Interface (0                 | K -> WARNING):Work Station Interface In Process - Please wait                                                                                                    |
|                                 | • CL applications that do not communicate with the X-side will continue to function normally. These will be applications that do not use the calls in the CL extension set AMCL06.                                                                                                    |
|                                 | • CL applications that do communicate with the X-side using calls from the AMCL06 set will get return statuses indicating errors. The specific actions that take place when this occurs are handled in the CL application, and therefore depend on how the application was coded.                                                                                                    |

| Directory for CL-initiated applications | Each CL-initiated application must have its executable file, or a symbolic<br>link to its executable file, in the directory /users/axm. It cannot be started<br>from CL if it is in any other directory. This directory is owned by the user<br>"axm" and the group associated with this directory is the group "axm." The<br>permissions for this directory, as shipped, are:                                                                                                    |  |  |
|-----------------------------------------|----------------------------------------------------------------------------------------------------|--|--|
|                                         | <u>Owner</u> <u>Group</u> <u>Other</u>                                                                                                    |  |  |
|                                         | rwx rwx                                                                                                    |  |  |
|                                         | Application developers, when they are added to the system as users, will<br>normally be assigned to the group "axm." Therefore, when a developer has<br>compiled and linked an application program, the permissions will allow him<br>to store the executable, or create a symbolic link to the executable, in<br>/users/axm. OpenDDA has an "Install" command option that will<br>automatically create the symbolic link.                                                                                                    |  |  |
|                                         | superuser the only user with write permission.                                                                                                    |  |  |
| Using test data with<br>OpenDDA         | OpenDDA (Data Definition and Access) provides the software tools that<br>allow an application to access LCN data (to read data, and with security set<br>properly, to write data.) An application that uses OpenDDA can be<br>compiled with test data imbedded in the program. The application can be<br>debugged off-line using this test data instead of on-line with live LCN data.<br>(The application can actually be developed and tested in a U <sup>X</sup> S or a<br>workstation; however, only the A <sup>X</sup> M can access live data.) |  |  |

# 2.3 LCN Security, Continued

| The global X-access<br>switch  | The global X-access switch controls when an X-side application can write<br>LCN data. It is implemented by a Processor Status Data Point (PSDP)<br>parameter called \$XACCESS which has three possible states:                                                                                                    |  |  |
|--------------------------------|----------------------------------------------------------------------------------------------------|--|--|
|                                | • READONLY—The X-side can read but cannot write LCN data (default)                                                                                                    |  |  |
|                                | • RW_LCN_I—The X-side can read LCN data, but can write LCN data only from applications that are initiated by CL on the LCN-side                                                                                                    |  |  |
|                                | • READWRIT—The X-side can read and write LCN data from CL-<br>initiated and non-CL-initiated applications (this state cannot be set by any<br>means unless the external load module XACCES is loaded)                                                                                                    |  |  |
|                                | The state of the global X-access switch can be changed:                                                                                                    |  |  |
|                                | From the keyboard with Engineer access                                                                                                    |  |  |
|                                | • From an LCN-side CL program (using a call available in AMCL06—the global X-access switch cannot be changed by a normal CL write to a parameter).                                                                                                    |  |  |
|                                | <ul> <li>An X-side application cannot change the global X-access switch;<br/>however, a configuration file <b>xaccess.cfg</b> on the X-side provides the<br/>restart value for the switch. The <b>xaccess.cfg</b> file is modifiable by the tool<br/><b>xaccess</b>, if the user has execute permission on the tool and read/write<br/>permission on the configuration file (root only in both cases as shipped).<br/>The configuration file <b>xaccess.cfg</b> is in the directory<br/><i>/opt/TDC_Open/common/newconfig</i> and the tool <b>xaccess</b> is in the<br/>directory <i>opt/TDC_Open/common/bin</i>.</li> </ul> |  |  |
|                                | In all cases, the READWRIT state cannot be set unless the XACCES external load module is loaded in the AM-side.                                                                                                    |  |  |
| Sample session with<br>xaccess | The following is a sample session running the tool xaccess.                                                                                                    |  |  |
|                                | cd /opt/TDC_Open/common/bin<br>xaccess                                                                                                    |  |  |
|                                | XACCESS: Configuration::Read/writes by all applications allowed                                                                                                    |  |  |
|                                | 0. Read only                                                                                                    |  |  |
|                                | 1. Read/writes by LCN initiated applications allowed                                                                                                    |  |  |
|                                | 2. Read/writes by all applications allowed                                                                                                    |  |  |
|                                | Enter the new value for X to LCN access (0, 1, or 2): 2                                                                                                    |  |  |
|                                | Continued on next page                                                                                                    |  |  |

| ATTENTION          | ATTENTION—\$XACCESS is not a checkpointed parameter. When the A <sup>X</sup> M node personality is loaded, the restart state of \$XACCESS is determined solely by a value encrypted in the X-side file xaccess.cfg. (The X-side must be running for the A <sup>X</sup> M node personality to load.) If the X-side is restarted while the node personality is running, state of \$XACCESS is not affected—it will remain in its current state. |  |
|--------------------|----------------------------------------------------------------------------------------------------|--|
| Function of XACCES | The XACCES external load module, by its presence or absence, allows or disallows writes of LCN data from non-CL-initiated X-side applications. This is accomplished as follows:                                                                                                    |  |
|                    | • If XACCES is loaded, the READWRIT state of the global X-access<br>switch can be set by an Engineer from the keyboard, or by a CL call.<br>When the READWRIT state is set, non-CL-initiated applications are<br>allowed to write LCN data.                                                                                                    |  |
|                    | • If XACCES is not loaded, the READWRIT state cannot be set, and therefore non-CL-initiated applications cannot write LCN data.                                                                                                    |  |

### Section 3 – File System

### 3.1 Overview

Discussion

This section presents an overview of the base file structure of the  $A^XM$ . It is not intended to be a complete listing of all files and directories in the system. Its purpose is to identify the directories and files that are of special interest in the  $A^XM$ .

Figure 3-1 shows the base file system structure.

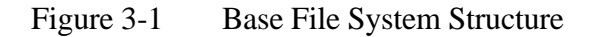

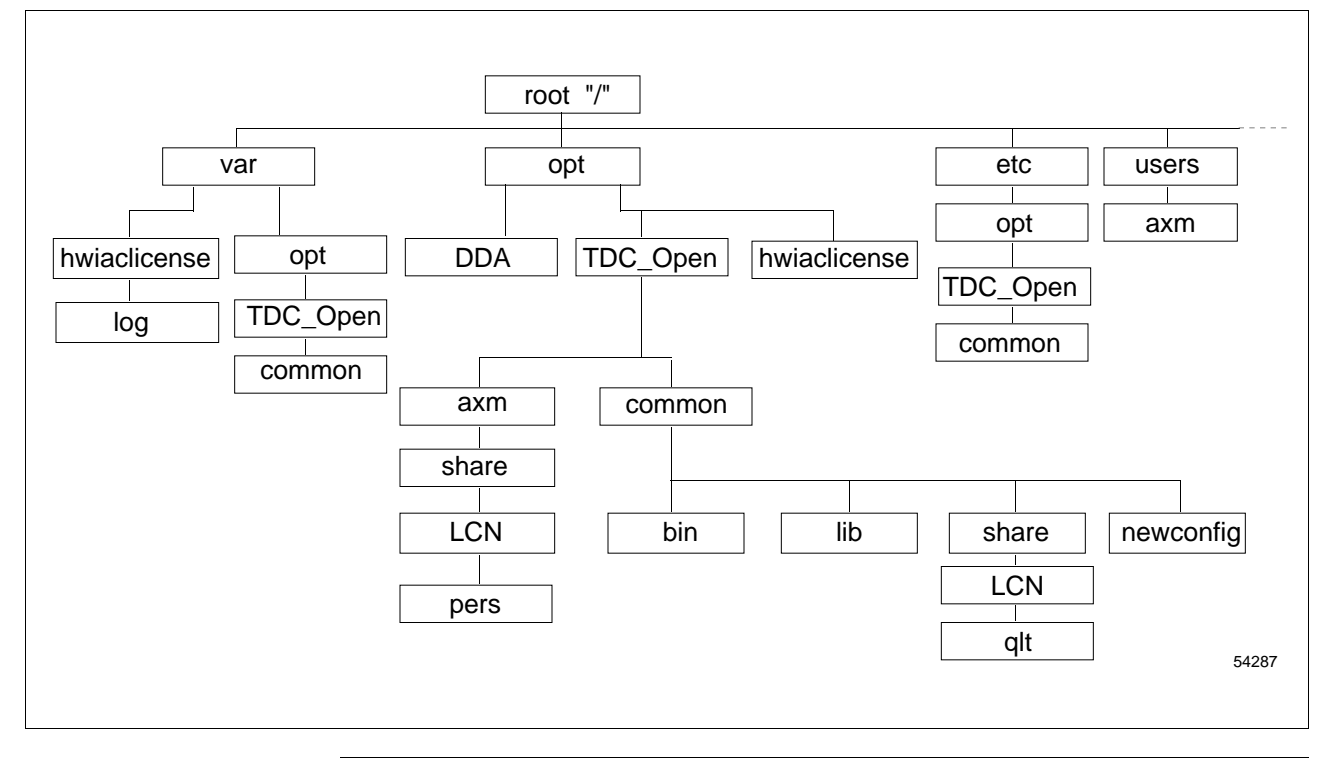

### 3.2 Directories

Summary of key directories

Table 3-1 summarizes the key directories and lists the basic types of files in each. The files indicated in the table are explained in greater detail in subsequent tables.

Table 3-1Key Directories

| Directory                          | Contents                                                                                                    |
|------------------------------------|----------------------------------------------------------------------------------------------------|
| /var/opt/TDC_Open/common           | Temporary and log files—includes the CDS and LCN daemon log files                                           |
| /opt/TDC_Open/common/bin           | Executable files cds_hdr,<br>cdsdaemon, lcndaemon*, xaccess,<br>display_appls, kill_appls, and<br>xdaconfig |
| /opt/TDC_Open/common/lib           | Libraries <i>libcds.sl</i> , <i>libhiber.sl</i> , and <i>liblxs.sl</i> .                                    |
| /opt/TDC_Open/common/newconfig     | Contains reference copies of the base configuration files and scripts that are used at system startup       |
| /opt/TDC_Open/common/share         | Include files <i>cds.h</i> and <i>cds_err.h</i> , <i>axm_common</i> .h and <i>hiber.h</i>                   |
| /opt/TDC_Open/common/share/LCN     | Boot file boot_stub.bo                                                                                      |
| /opt/TDC_Open/axm/share/LCN/pers   | Personality files                                                                                           |
| /opt/TDC_Open/common/share/LCN/qlt | QLT files—files used for test                                                                               |
| /etc/opt/TDC_Open/common           | Contains the working copies of the base configuration files and scripts that are used at system startup     |
| /etc                               | Scripts that run at startup                                                                                 |
| /users/axm                         | Executables, or symbolic links to executables, for <b>all</b> CL-initiated applications                     |
| /opt/DDA                           | See OpenDDA User's Guide, subsection 4.1                                                                    |
| /opt/hwiaclicense                  | See License Installation and Administration A <sup>X</sup> M                                                |
| /var/hwiaclicense/log              | See License Installation and Administration A <sup>X</sup> M                                                |

| Configuration files<br>discussion | Certain key configuration files (reference copies) are stored in the directory /opt/TDC_Open/common/newconfig. Working copies are placed in /etc/opt/TDC_Open/common where they are actually used during startup. If the user modifies any of the working files, it is easy to go back to the original (reference) version.                                               |                                                                                                    |  |
|-----------------------------------|----------------------------------------------------------------------------------------------------|----------------------------------------------------------------------------------------------------|--|
|                                   | Also, if Honeywell updates software, changes are placed only in the reference copies to avoid overwriting the working files that the user n have customized. Therefore, after an update, the user should check t in /opt/TDC_Open/common/newconfig to see if Honeywell has made changes, and should incorporate these changes in the working copies /opt/TDC_Open/common. |                                                                                                    |  |
| Reference<br>configuration files  | The files in Table 3-2 reside directory.                                                                                                    | in the /opt/TDC_Open/common/newconfig                                                                                                    |  |
|                                   | File                                                                                                    | Purnose                                                                                                    |  |
|                                   | nersonality config                                                                                                    |                                                                                                    |  |
|                                   |                                                                                                    |                                                                                                    |  |
|                                   | personality.config.axm                                                                                                    | Identifies personality files type and location                                                                                                    |  |
|                                   | personality.config.axmk<br>(R500)                                                                                                    | Identifies K4LCN personality files type and location                                                                                                    |  |
|                                   | rc                                                                                                    | Reference copy of a script that is executed on startup                                                                                                    |  |
|                                   | tdc3krc                                                                                                    | Reference script that starts the proper<br>daemon based on whether the device is an<br>A <sup>X</sup> M or a U <sup>X</sup> S and on what type of<br>coprocessor board it uses |  |
|                                   | xaccess.cfg                                                                                                    | Configuration file that defines the as-<br>shipped restart state of the Global X-access<br>Switch (READONLY)                                                                   |  |
|                                   | xdapriority.cfg                                                                                                    | Configuration file that defines the as-<br>shipped number of communication channels                                                                                            |  |

Continued on next page

and Data Access servers reserved for high

priority requests.

(A<sup>X</sup>M R200)

## 3.3 Files, Continued

Working configuration files

The files in Table 3-3 reside in the /etc/opt/TDC\_Open/common directory.

Table 3-3Working Configuration Files

| File                                              | Purpose                                                                                                    |
|---------------------------------------------------|----------------------------------------------------------------------------------------------------|
| personality.config                                | This is a link to a file that contains the personality files location and type (U <sup>X</sup> S or $A^XM$ )                                                                                                    |
| tdc3krc                                           | Working copy of a script that starts the<br>proper daemon based on whether the<br>device is an A <sup>X</sup> M or a U <sup>X</sup> S and on what type<br>of coprocessor board it uses—normally a<br>copy of the reference script in<br>/opt/TDC_Open/common/newconfig<br>unless user has made changes to the<br>working copy |
| xaccess.cfg                                       | Configuration file that defines the current restart state of the Global X-access Switch—the utility program <i>xaccess</i> modifies this file                                                                                                    |
| <i>xdapriority.cfg</i><br>(A <sup>X</sup> M R200) | Configuration file that defines the current<br>number of communication channels and<br>Data Access servers reserved for high<br>priority requests. The utility program<br>xdaconfig modifies this file.                                                                                                    |

#### Data files

Table 3-4Data Files

| File                     | Purpose                                                                                                    |
|--------------------------|----------------------------------------------------------------------------------------------------|
| axmh*.*                  | All of the files that are required to load A <sup>X</sup> M 68020 processor based personality (resides in <i>/opt/TDC_Open/axm/share/LCN/pers</i> ) |
| <i>axmk*.*</i><br>(R500) | Files to load A <sup>X</sup> M 68040 processor based personality (resides in<br>/opt/TDC_Open/axm/share/LCN/pers)                                   |
| qlt1.pi                  | Quality Logic Texts (QLTs) that are run on all<br>boards when the node software is loaded<br>(resides in<br>/opt/TDC_Open/common/share/LCN/qlt)     |
| boot_stub.bo             | Boot file that is used for U <sup>X</sup> S and A <sup>X</sup> M<br>(resides in<br><i>/opt/TDC_Open/common/share/LCN</i> )                          |

### 3.3 Files, Continued

**Executables** All of these executables reside in the */etc/opt/TDC\_Open/common/bin* directory

Table 3-5Executable Files

| File                                            | Purpose                                                                                                    |
|-------------------------------------------------|----------------------------------------------------------------------------------------------------|
| cds_hdr                                         | A utility for Honeywell use only                                                                                                    |
| cdsdaemon                                       | Handles the initiation from CL of X-side applications, and handles other functions for Honeywell software                                                                                  |
| lcndaemon*                                      | This is a message handler daemon that performs the interface between the LCN node processor and the HP-UX coprocessor (there are three versions—the 743 version is used by the $A^XM$ )    |
| xaccess                                         | A utility that allows the HP-UX root user to<br>change the restart state of the global X-<br>access switch (refer to the topic "The global<br>X-access switch" in Section 2)               |
| <i>display_appls</i><br>(A <sup>X</sup> M R200) | An X-side utility that allows the user to display information about CL-initiated X-side applications.                                                                                      |
| <i>kill_appls</i><br>(A <sup>X</sup> M R200)    | An X-side utility that allows the user to kill CL-<br>initiated X-side applications, including<br>hibernating applications.                                                                |
| xdaconfig<br>(A <sup>X</sup> M R200)            | A configuration tool that allows the HP-UX<br>root user to adjust the number of<br>communication channels and the number of<br>Data Access servers reserved for high<br>priority requests. |

### 3.3 Files, Continued

**Libraries** These libraries reside in the */opt/TDC\_Open/common/lib* directory.

### Table 3-6Library Files

| File                     | Purpose                                |
|--------------------------|----------------------------------------|
| libcds.sl                | A library for Honeywell use only       |
| libhiber.sl<br>liblxs.sl | Libraries used by OpenDDA applications |

**Modified HP-UX files** 

These are HP-UX files that are modified.

Table 3-7Modified HP-UX Files

| File          | Purpose                                                                                                    |
|---------------|----------------------------------------------------------------------------------------------------|
| /etc/rc       | This is Honeywell's modified version of the<br>HP-UX script that is executed each time HP-<br>UX boots up—one of its functions is to<br>execute tdc3krc which starts the appropriate<br>Honeywell daemons ( <i>lcndaemon</i> ,<br><i>cdsdaemon</i> , and optionally, the license<br>servers) |
| /etc/services | Two entries are placed in this file—these<br>entries reserve communications ports for<br>lcndaemon and the cdsdaemon                                                                                                    |
| /etc/passwd   | A user "axm" is placed in this file, with a home directory of <i>/users/axm</i> , which is created during installation                                                                                                    |
| /etc/group    | A group "axm" is placed in this file                                                                                                    |

| Introduction                                   | There are four new Processor Status Data Point (PSDP) parameters<br>available as part of the $A^XM$ LCN-side functionality (the node personality).<br>Each of the four PSDP parameters is an array of 100 real-type elements.<br>These four PSDP parameters are:          |
|------------------------------------------------|----------------------------------------------------------------------------------------------------|
|                                                | • <b>\$RCVSTA(n)</b> —Provides a set of statistics based on the <u>average</u> number<br>of data transfers (during a 15 second period) from the <u>X-side to the</u><br><u>LCN-side</u>                                                                                   |
|                                                | • <b>\$RCVCNT(n)</b> —Provides a set of statistics based on the <u>total</u> number of data transfers (during a 15 second period) from the <u>X-side to the LCN-side</u>                                                                                                  |
|                                                | • <b>\$XMITSTA(n)</b> —Provides a set of statistics based on the <u>average</u> number<br>of data transfers (during a 15 second period) from the <u>LCN-side to the</u><br><u>X-side</u>                                                                                  |
|                                                | • <b>\$XMITCNT(n)</b> —Provides a set of statistics based on the <u>total</u> number of data transfers (during a 15 second period) from the <u>LCN-side to the X-side</u>                                                                                                 |
| Accessing the<br>parameters from the           | Three methods that can be used to access the parameters are:                                                                                                    |
|                                                | • Use the AXMPERF schematic (R500 only)                                                                                                    |
|                                                | Use the DATACHNG schematic                                                                                                    |
|                                                | Build a custom schematic                                                                                                    |
|                                                | Access from CL                                                                                                    |
| Accessing the<br>parameters from the<br>X side | You can access these parameters from the X side using OpenDDA<br>applications or PC Data Exchange (PCDE). PCDE is an X-layer application<br>available from Honeywell that allows you to access LCN point.parameter<br>data from PCs and other devices located on the PIN. |

### 4.1 Overview

### 4.1 **Overview** Continued

**AXMPERF schematic** The following procedure can be used to view the PSDP statistics parameters. NOTE: This schematic is available only on R500 or later.

| Table 4-1 | Using the AXMPERF Schematic |
|-----------|-----------------------------|
|-----------|-----------------------------|

| Step | Action                                                                                   |
|------|------------------------------------------------------------------------------------------|
| 1    | Press the [SCHEM] button                                                                 |
| 2    | Enter AXMPERF and then press [ENTER]                                                     |
| 3    | Select "SPECIFY AXM" box and enter number of desired node after<br>\$PRSTS in entry port |
| 4    | Press [ENTER] and all implemented values will be displayed (live data)                   |

**DATACHNG schematic** The following procedure can be used to view the PSDP statistics parameters. NOTE: The Toolkit set of schematics (TLK1) must be copied to the HM. The procedure is covered in the *LCN Guidelines* manual.

Table 4-2Using the DATACHNG Schematic

| Step | Action                                                                                                    |
|------|----------------------------------------------------------------------------------------------------|
| 1    | Press the [SCHEM] button                                                                                                    |
| 2    | Enter DATACHNG and then press [ENTER]                                                                                                    |
| 3    | Select an empty box on the left and enter the name of the desired parameter in the form: \$PRSTSnn.xx where nn is the node number and xx is the parameter name. |
|      | For example, to display the second element of the \$RCVSTA(n) array (average number of transmissions) for A <sup>X</sup> M node 19, enter:                      |
|      | <pre>\$PRSTS19.\$RCVSTA(2)</pre>                                                                                                    |
| 4    | Press [ENTER] and the value will be displayed (live data)                                                                                                    |

**Custom schematic** The PSDP performance parameters can be used directly in schematics by using the Add Value command and specifying the parameter as shown in the following example:

\$PRSTS19.\$RCVSTA(2)

**CL access** You can access the PSDP performance parameters from CL by transferring them to CDS parameters. The following example shows how this can be done.

#### **Programming example**

```
08/01/94 08:54:42:5467 Page
CL V41.11
             PERFSTAT
                                                                          1
Line Loc Text
   1
           _____
   2
           -- THIS PROGRAM SHOWS HOW TO ACCESS PROCESSOR STATUS DATA POINT PARAMETERS
   3
           -- IN AM/CL. YOU MUST FIRST SET UP A PARAMETER LIST CONTAINING THE PARAMETERS
           -- YOU WISH TO MONITOR. NEXT YOU NEED A CDS TO CREATE A PARAMETER FOR THE
   4
   5
           -- THE NODE NAME ($PRSTSXX). USE THE CDS TO ALSO CREATE PARAMETERS FOR EACH
   6
           -- PERFORMANCE VALUE.
   7
           _____
   8
           PACKAGE
   9
             PARAM_LIST PERFPARM
  10
              PARAMETER $RCVSTA : NUMBER ARRAY (1..100) --AVERAGE NUMBER OF TRANSMISSIONS
  11
             END PERFPARM
  12
  13
             CUSTOM
  14
              PARAMETER NODE_PRF : PERFPARM
                                                  -- PROCESSOR STATUS DATA POINT
  15
               VALUE $PRSTS19
                                                  -- NODE 19 IS AN AM NODE
  16
  17
             PARAMETER R_VALUES : NUMBER ARRAY (1..100)
             END CUSTOM
  18
  19
  20
             BLOCK PERFSTAT (POINT PERFSTAT; AT GENERAL)
  21
           -- TRANSFER THE PERFORMANCE PARAMETERS TO THE CDS PARAMETERS. ONCE YOU HAVE
  22
  23
           -- THEM IN THE CDS PARAMETERS, THEY BECOME NORMAL POINT.PARAMETERS.
  24
           -- FOR EXAMPLE, YOU COULD PUT THEM IN A HISTORY GROUP.
           -- AT A MINIMUM THEY WILL APPEAR TOGETHER ON THE CDS PAGE OF THE POINT.
  25
  26
           -- THE ASSIGNMENT STATEMENTS BELOW COULD BE REPLACED BY A FOR LOOP.
  27
  28
        6
              SET R_VALUES(1) = NODE_PRF.$RCVSTA(1)
  29
       40
              SET R_VALUES(2) = NODE_PRF.$RCVSTA(2)
  30
       74
              SET R_VALUES(3) = NODE_PRF.$RCVSTA(3)
              SET R_VALUES(4) = NODE_PRF.$RCVSTA(4)
  31
      108
  32
  33
             END PERFSTAT
  34
           END PACKAGE
****** No errors detected
```

5/96

## 4.2 \$RCVSTA(n) Parameter

**Discussion** The \$RCVSTA(n) parameter is an array of 100 real-type numbers that provides a set of statistics based on the <u>average</u> number of data transfers (during a 15 second period) from the <u>X-side</u> to the <u>LCN-side</u>.

Table 4-3Elements of the \$RCVSTA(n) Array

| Array Element | Contents                                                                                                    |
|---------------|----------------------------------------------------------------------------------------------------|
| n=1           | Average size of messages received by the LCN-side from the X-side during the 15-<br>second sampling period (bytes)                                                                          |
| n=2           | Average number of messages received by the LCN-side from the X-side during the 15-<br>second sampling period (messages per second)                                                          |
| n=3           | Average number of errors on messages received by the LCN-side from the X-side during the 15-second sampling period (errors per second)                                                      |
| n=421         | Spare elements allocated to communication between the X-side and the LCN-side                                                                                                    |
| n=2230        | Spare elements allocated to data access                                                                                                    |
| n=3140        | Allocated to events                                                                                                    |
| n=4150        | Allocated to file transfer                                                                                                    |
| n=5170        | Reserved for future expansion                                                                                                    |
| n=71          | Average number of on-node CDS read requests received by the LCN-side from the X-<br>side for locally resident CDS segments during the 15-second sample period (requests per<br>second)      |
| n=72          | Average number of off-node CDS read requests received by the LCN-side from the X-<br>side for externally resident CDS segments during the 15-second sample period (requests<br>per second)  |
| n=73          | Average number of on-node CDS write requests received by the LCN-side from the X-<br>side for locally resident CDS segments during the 15-second sample period (requests per<br>second)     |
| n=74          | Average number of off-node CDS write requests received by the LCN-side from the X-<br>side for externally resident CDS segments during the 15-second sample period (requests<br>per second) |

Discussion, continued

| Table 4-3 | Elements of the \$RCVSTA(n) Array, continued                                                                                                    |
|-----------|----------------------------------------------------------------------------------------------------|
| n=75      | Average number of words in on-node CDS read requests received by the LCN-side from the X-side for locally resident CDS segments during the 15-second sample period (words per second)      |
| n=76      | Average number of words in off-node CDS read requests received by the LCN-side from the X-side for externally resident CDS segments during the 15-second sample period (words per second)  |
| n=77      | Average number of words in on-node CDS write requests received by the LCN-side from the X-side for locally resident CDS segments during the 15-second sample period (words per second)     |
| n=78      | Average number of words in off-node CDS write requests received by the LCN-side from the X-side for externally resident CDS segments during the 15-second sample period (words per second) |
| n=79-100  | Spare elements allocated to CDS transfer                                                                                                    |

## 4.3 \$RCVCNT(n) Parameter

**Discussion** The \$RCVCNT(n) parameter is an array of 100 real-type numbers that provides a set of statistics based on the <u>total</u> number of data transfers (during a 15 second period) from the <u>X-side</u> to the <u>LCN-side</u>.

| Table 4-4 | Elements of the \$RCVCNT(n) Arra | ay |
|-----------|----------------------------------|----|
|-----------|----------------------------------|----|

| Array Element | Contents                                                                                                    |
|---------------|----------------------------------------------------------------------------------------------------|
| n=1           | <b>Total size of messages</b> received by the LCN-side from the X-side during the 15-second sampling period (bytes)                                                 |
| n=2           | <b>Total number of messages</b> received by the LCN-side from the X-side during the 15-<br>second sampling period                                                   |
| n=3           | <b>Total number of errors</b> on messages received by the LCN-side from the X-side during the 15-second sampling period                                             |
| n=421         | Spare elements allocated to communication between the X-side and the LCN-side                                                                                       |
| n=2230        | Spare elements allocated to data access                                                                                                    |
| n=3140        | Allocated to events                                                                                                    |
| n=4150        | Allocated to file transfer                                                                                                    |
| n=5170        | Reserved for future expansion                                                                                                    |
| n=71          | <b>Total number of on-node CDS read requests</b> received by the LCN-side from the X-side for locally resident CDS segments during the 15-second sample period      |
| n=72          | <b>Total number of off-node CDS read requests</b> received by the LCN-side from the X-side for externally resident CDS segments during the 15-second sample period  |
| n=73          | <b>Total number of on-node CDS write requests</b> received by the LCN-side from the X-side for locally resident CDS segments during the 15-second sample period     |
| n=74          | <b>Total number of off-node CDS write requests</b> received by the LCN-side from the X-side for externally resident CDS segments during the 15-second sample period |

Discussion, continued

Table 4-4Elements of the \$RCVCNT(n) Array, continued

| n=75    | <b>Total number of words in on-node CDS read requests</b> received by the LCN-side from the X-side for locally resident CDS segments during the 15-second sample period      |
|---------|----------------------------------------------------------------------------------------------------|
| n=76    | <b>Total number of words in off-node CDS read requests</b> received by the LCN-side from the X-side for externally resident CDS segments during the 15-second sample period  |
| n=77    | <b>Total number of words in on-node CDS write requests</b> received by the LCN-side from the X-side for locally resident CDS segments during the 15-second sample period     |
| n=78    | <b>Total number of words in off-node CDS write requests</b> received by the LCN-side from the X-side for externally resident CDS segments during the 15-second sample period |
| n=79100 | Spare elements allocated to CDS transfer                                                                                                    |

## 4.4 \$XMITSTA(n) Parameter

# **Discussion** The \$XMITSTA(n) parameter is an array of 100 real-type numbers that provides a set of statistics based on the <u>average</u> number of data transfers (during a 15 second period) from the <u>LCN-side</u> to the <u>X-side</u>.

Table 4-5Elements of the \$XMITSTA(n) Array

| Array Element | Contents                                                                                                    |
|---------------|----------------------------------------------------------------------------------------------------|
| n=1           | Average size of messages sent from the LCN-side to the X-side during the 15-second sampling period (bytes)                                                                            |
| n=2           | Average number of messages sent by the LCN-side to the X-side during the 15-second sampling period (messages per second)                                                              |
| n=3           | Average number of errors on messages sent by the LCN-side to the X-side during the 15-<br>second sampling period (errors per second)                                                  |
| n=420         | Spare elements allocated to communication between the X-side and the LCN-side                                                                                                    |
| n-21          | Average number of point.parameters sent by the LCN-side to the X-side and received by the LCN-side from the X-side during the 15-second sampling period (point.parameters per second) |
| n=2230        | Spare elements allocated to data access                                                                                                    |
| n=3140        | Allocated to events                                                                                                    |
| n=4150        | Allocated to file transfer                                                                                                    |
| n=5170        | Reserved for future expansion                                                                                                    |
| n=71          | Average number of host task initiation requests sent from the LCN-side to the X-side during the 15-second sample period (requests per second)                                         |
| n=72100       | Spare elements allocated to CDS transfer                                                                                                    |

## 4.5 \$XMITCNT(n) Parameter

# **Discussion** The \$XMITCNT(n) parameter is an array of 100 real-type numbers that provides a set of statistics based on the <u>total</u> number of data transfers (during a 15 second period) from the <u>LCN-side</u> to the <u>X-side</u>.

### Table 4-6Elements of the \$XMITCNT(n) Array

| Array Element | Contents                                                                                                    |
|---------------|----------------------------------------------------------------------------------------------------|
| n=1           | <b>Total size of messages</b> sent from the LCN-side to the X-side during the 15-second sampling period (bytes)                                              |
| n=2           | <b>Total number of messages</b> sent by the LCN-side to the X-side during the 15-second sampling period                                                      |
| n=3           | <b>Total number of errors</b> on messages sent by the LCN-side to the X-side during the 15-second sampling period                                            |
| n=420         | Spare elements allocated to communication between the X-side and the LCN-side                                                                                |
| n-21          | <b>Total number of point.parameters</b> sent by the LCN-side to the X-side and received by the LCN-side from the X-side during the 15-second sampling period |
| n=2230        | Spare elements allocated to data access                                                                                                    |
| n=3140        | Allocated to events                                                                                                    |
| n=4150        | Allocated to file transfer                                                                                                    |
| n=5170        | Reserved for future expansion                                                                                                    |
| n=71          | <b>Total number of host task initiation requests</b> sent from the LCN-side to the X-side during the 15-second sample period                                 |
| n=72100       | Spare elements allocated to CDS transfer                                                                                                    |

## Section 5 – Hibernation

### 5.1 Overview

| ATTENTION                    | This feature requires $A^XM$ and OpenDDA release R200.                                                                                                    |  |  |  |  |
|------------------------------|----------------------------------------------------------------------------------------------------|--|--|--|--|
| What is hibernation?         | Hibernation is a cooperative functionality involving CL/AM and OpenDDA.<br>Hibernation is available in OpenDDA R200 and later, and requires LCN<br>R431 or R500 or later.                                                                                                    |  |  |  |  |
|                              | Hibernation allows a CL-initiated OpenDDA application to suspend<br>execution after invocation and initialization, and remain in memory. While<br>in hibernation, CL can periodically activate the task to do some processing<br>and then resume hibernation. CL can also cause the application to gracefully<br>terminate. |  |  |  |  |
| What will be covered         | This section will provide an overview of hibernation functionality and associated tools. The specifics are covered in the following documents:                                                                                                    |  |  |  |  |
|                              | CL/AM Reference Manual, Appendix I (AMCL06 Extension)                                                                                                    |  |  |  |  |
|                              | • <i>OpenDDA Reference Manual</i> , R200, Section 6 (OpenDDA Execution Statements)                                                                                                    |  |  |  |  |
| Advantages of<br>hibernation | CL-initiated X-side applications that are initiated with the call <b>AMCL06\$Execute_Task_With_Wait</b> execute until they terminate normally or exit with an error. The CL program uses one A <sup>X</sup> M CL queue slot while the X-side application is executing.                                                      |  |  |  |  |
|                              | By contrast, an application that uses hibernation remains in memory between executions. This offers the following advantages.                                                                                                    |  |  |  |  |
|                              | • Initialization (reading in from disk, resolving external data, and so forth) is performed only once.                                                                                                    |  |  |  |  |
|                              | • Data remains persistent between executions.                                                                                                    |  |  |  |  |
|                              | • The CL does not use an A <sup>X</sup> M CL queue slot while the application is hibernating.                                                                                                    |  |  |  |  |
|                              |                                                                                                    |  |  |  |  |

### 5.1 **Overview**, Continued

**Event relationships** The following diagram shows the relationship between CL events and execution of an X-side application that hibernates. It will be useful to refer to this diagram while reading the remainder of this section.

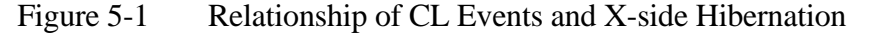

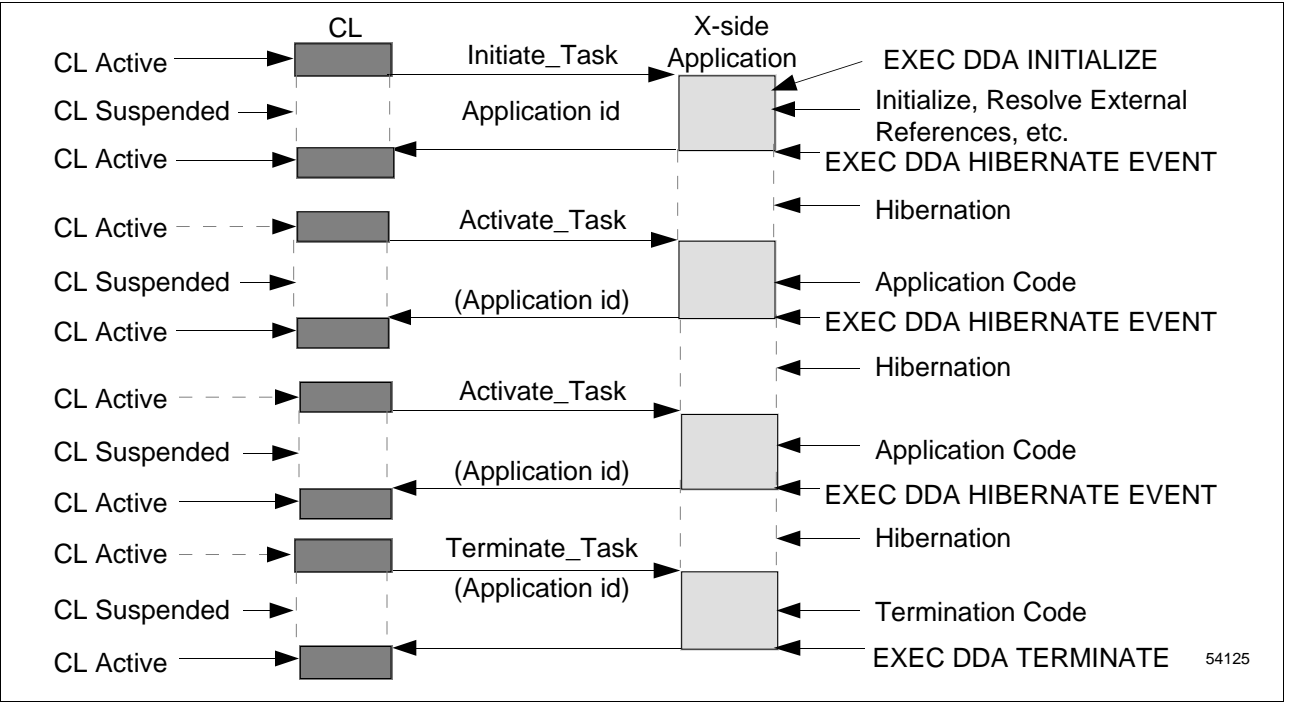

# 5.2 CL Support

| Supporting functions | The following background CL calls are available in the AMCL06 set in LCN release R431 and later:                                                               |
|----------------------|----------------------------------------------------------------------------------------------------|
|                      | <ul> <li>AMCL06\$Initiate_Task—Initiates an OpenDDA application capable of<br/>hibernating and receiving background CL events.</li> </ul>                      |
|                      | • <b>AMCL06\$Activate_Task</b> —Sends an activate event to a CL-initiated hibernating OpenDDA application.                                                     |
|                      | • <b>AMCL06\$Terminate_Task</b> —Sends a terminate event to a CL-initiated hibernating OpenDDA application, providing a graceful shutdown of the application.  |
|                      | • AMCL06\$Get_Hiber_Task_Status—Obtains the current status of a CL-<br>initiated hibernating OpenDDA application capable of receiving<br>background CL events. |
|                      |                                                                                                    |

Initiate\_Task The background CL subroutine AMCL06\$Initiate\_Task is used to initiate a new instance of an OpenDDA application. After the call is made, the background CL suspends execution and enters a wait condition until the OpenDDA application has initiated and entered hibernation. The user provides an application name, and once the application has entered hibernation, a unique application id is returned to the CL block. The CL should store this application id in a CDS parameter or other point.parameter and then complete the execution of the CL block. The application id returned from the subroutine is needed to subsequently activate (AMCL06\$Activate\_Task) and terminate (AMCL06\$Terminate\_Task) the application.

### Syntax of the AMCL06\$Initiate\_Task subroutine:

#### SUBROUTINE AMCL06\$Initiate\_Task

000-

| (Ret_Status    | : | OUT | NUMBER; | <br>Return status of the call       |
|----------------|---|-----|---------|-------------------------------------|
| Det_Status     | : | OUT | NUMBER; | <br>Detailed return status          |
| Appl_ID        | : | OUT | STRING; | <br>Application identifier          |
| Cmd_Line       | : | IN  | STRING; | <br>X-side application command line |
| X_Task_Timeout | : | IN  | TIME;   | <br>X-side timeout value            |
| Req_Timeout    | : | IN  | TIME)   | <br>LCN-side timeout value          |
|                |   |     |         |                                     |

Refer to Appendix I of the CL/AM Reference Manual for more information about the functionality of the call and for definition of the arguments.

Activate \_Task The background CL subroutine AMCL06\$Activate\_Task is used to send an activate event to a CL-initiated hibernating OpenDDA application. After the call is made, the background CL suspends execution and enters a wait condition until the OpenDDA application receives and processes the event, presumably executes for a while, and subsequently returns to hibernation. The user provides an application id (obtained from AMCL06\$Initiate\_Task) and an event string which is passed to the OpenDDA application.

### Syntax of the AMCL06\$Activate\_Task subroutine:

| SU | SUBROUTINE AMCLU6ŞACLIVALE_TASK |   |     |         |  |                              |
|----|---------------------------------|---|-----|---------|--|------------------------------|
|    | (Ret_Status                     | : | OUT | NUMBER; |  | Return status of the call    |
|    | Det_Status                      | : | OUT | NUMBER; |  | Detailed return status       |
|    | Appl_ID                         | : | IN  | STRING; |  | Application identifier       |
|    | Event_String                    | : | IN  | STRING; |  | String passed to application |
|    | X_Task_Timeout                  | : | IN  | TIME;   |  | X-side timeout value         |
|    | Req_Timeout                     | : | IN  | TIME)   |  | LCN-side timeout value       |
|    |                                 |   |     |         |  |                              |

Refer to Appendix I of the CL/AM Reference Manual for more information about the functionality of the call and for definition of the arguments.

Terminate\_TaskThe background CL subroutine AMCL06\$Terminate\_Task is used to send a<br/>terminate event to a CL-initiated hibernating OpenDDA application. This<br/>provides a graceful shutdown of a hibernating OpenDDA application. After<br/>the call is made, the background CL suspends execution and enters a wait<br/>condition until the OpenDDA application has received and processed the<br/>event, and terminated its execution. The user provides an application id<br/>(obtained from AMCL06\$Initiate\_Task) and an event string which is passed<br/>to the OpenDDA application.

Syntax of the AMCL06\$Terminate\_Task subroutine:

SUBROUTINE AMCL06\$Terminate\_Task

| (Ret_Status    | : | OUT | NUMBER; | <br>Return status of the call    |
|----------------|---|-----|---------|----------------------------------|
| Det_Status     | : | OUT | NUMBER; | <br>Detailed return status       |
| Appl_ID        | : | IN  | STRING; | <br>Application identifier       |
| Event_String   | : | IN  | STRING; | <br>String passed to application |
| X_Task_Timeout | : | IN  | TIME;   | <br>X-side timeout value         |
| Req_Timeout    | : | IN  | TIME)   | <br>LCN-side timeout value       |
|                |   |     |         |                                  |

Refer to Appendix I of the CL/AM Reference Manual for more information about the functionality of the call and for definition of the arguments.

| Get_Hiber_Task_<br>Status | The background CL subroutine <b>AMCL06\$Get_Hiber_Task_Status</b> is used<br>to obtain specific information about a single entry in the X-side hibernating<br>queue. It can be used to obtain information about a known application or to<br>get information about a current hibernating task in the hibernating queue to<br>display on a schematic. |                                                  |  |  |  |  |  |
|---------------------------|----------------------------------------------------------------------------------------------------|--------------------------------------------------|--|--|--|--|--|
|                           | To obtain information about a known application, this subroutine accepts as input an application id (obtained from <b>AMCL06\$Initiate_Task</b> ) of an OpenDDA hibernating application. It will return information about the hibernating application, including the associated index number in the hibernating queue.                               |                                                  |  |  |  |  |  |
|                           | To get information about a current hibernating task in the hibernating queue<br>to display on a schematic, this subroutine accepts as input an index<br>identifier. It will return information about the hibernating application for th<br>given index in the hibernating queue.                                                                     |                                                  |  |  |  |  |  |
|                           | The following is the syntax of the <b>AMCL06\$Get_Hiber_Task_Status</b> subroutine:                                                                                                    |                                                  |  |  |  |  |  |
| SUBROUTINE AMCL06\$       | Get Hiber Task Statu                                                                                                    | IS                                               |  |  |  |  |  |
| (Ret Status               | : OUT NUMBER;                                                                                                    | Return status of the call                        |  |  |  |  |  |
| Det_Status                | : OUT NUMBER;                                                                                                    | Detailed return status                           |  |  |  |  |  |
| Task_Status               | : OUT NUMBER;                                                                                                    | hibernating or running                           |  |  |  |  |  |
| Cmd_Line                  | : OUT STRING;                                                                                                    | X-side application command line                  |  |  |  |  |  |
| Point_Name                | : OUT STRING;                                                                                                    | Point initiating X-side application              |  |  |  |  |  |
| Block_Name                | : OUT STRING;                                                                                                    | CL name initiating X-side application            |  |  |  |  |  |
| Time_Initiated            | : OUT TIME;                                                                                                    | HP-UX time application initiated                 |  |  |  |  |  |
| Time_Activated            | : OUT TIME;                                                                                                    | HP-UX time application last activated            |  |  |  |  |  |
| Appl_Priority             | : OUT NUMBER;                                                                                                    | current HP-UX priority                           |  |  |  |  |  |
| X_PID                     | : OUT NUMBER;                                                                                                    | X-side process identifier                        |  |  |  |  |  |
| Appl_ID                   | : IN OUT STRING;                                                                                                    | X-side application identifier                    |  |  |  |  |  |
| Index                     | : IN OUT NUMBER;                                                                                                    | Index into X-side hibernating queue              |  |  |  |  |  |
| Req_Timeout               | : IN TIME)                                                                                                    | LCN timeout value                                |  |  |  |  |  |
|                           | Defente Annendiv Lef                                                                                                    | the CL /AM Deference Menual for more information |  |  |  |  |  |

Refer to Appendix I of the CL/AM Reference Manual for more information about the functionality of the call and for definition of the arguments.

Supporting function The OpenDDA Execution Statement HIBERNATE EVENT causes the application to suspend execution awaiting an event initiated from CL. The application suspends execution during execution of the HIBERNATE EVENT statement, before the event data and status are returned. Either of the CL calls AMCL06\$Activate Task or AMCL06\$Terminate Task can cause the application to leave hibernation and resume execution. When the application resumes execution, it completes the HIBERNATE EVENT statement execution and returns and event data and status to the application. Syntax: EXEC DDA HIBERNATE EVENT, EVENT\_DATA=evt\_data, STATUS=exec\_status; evt data The variable evt data is a structure that returns information to the application as it exits hibernation as a result of an AMCL06\$Activate\_Task or AMCL06\$Terminate\_Task call and resumes execution of code. The information returned is listed in the following table. Table 5-1 **Event Data Structure** Field Description An integer code that represents the type of the event event\_type (ACTIVATE, TERMINATE, or NO\_EVENT) The status associated with the event function event status point\_name The entity that initiated the wakeup call Name of the block that activated/terminated the event\_block application

Reference

init\_block

event\_time

event\_string

init time

For more information about the EXEC DDA HIBERNATE EVENT call, refer to Section 6 of the *OpenDDA Reference Manual*.

The CL event string

Name of the block that initiated the application

The LCN time when the application was initiated

The HP-UX time when the event occurred

# 5.4 X-Side Support Tools

| Introduction  | <ul> <li>Two of the utilities provided by Honeywell in the HP-UX directory /opt/TDC_Open/common/bin are used to enable the user to view information about all CL-initiated X-side applications and kill any of these applications—particularly useful for those in hibernation. The two utilities are:</li> <li>display_appls</li> <li>kill_appls</li> </ul> |  |  |  |  |  |  |
|---------------|----------------------------------------------------------------------------------------------------|--|--|--|--|--|--|
| display_appls | This is a command line tool used to obtain specific information about all CL-initiated X-side applications. By default, it will display a short version of output, although an option [-1] allows display of additional information.                                                                                                    |  |  |  |  |  |  |
|               | Syntax:                                                                                                    |  |  |  |  |  |  |
|               | display_appls [-1]                                                                                                    |  |  |  |  |  |  |
|               | Applications are listed in two categories:                                                                                                    |  |  |  |  |  |  |
|               | <ul> <li>SYNCHRONOUS APPLICATIONS WITH TERMINATION—Lists<br/>tasks initiated by AMCL06\$Execute_Task_With_Wait</li> </ul>                                                                                                    |  |  |  |  |  |  |
|               | <ul> <li>SYNCHRONOUS APPLICATIONS WITH HIBERNATION—Lists tasks initiated with AMCL06\$Initiate_Task</li> </ul>                                                                                                    |  |  |  |  |  |  |
|               | For each task listed, the following information is displayed:                                                                                                    |  |  |  |  |  |  |
|               | command line                                                                                                    |  |  |  |  |  |  |
|               | initiating point name                                                                                                    |  |  |  |  |  |  |
|               | initiating CL block name                                                                                                    |  |  |  |  |  |  |
|               | <ul> <li>application status (hibernating or running)</li> </ul>                                                                                                    |  |  |  |  |  |  |
|               | HP-UX process id                                                                                                    |  |  |  |  |  |  |
|               | When the long version is requested by using the -l option, the following is also displayed:                                                                                                    |  |  |  |  |  |  |
|               | <ul> <li>application id (for hibernating applications only)</li> </ul>                                                                                                    |  |  |  |  |  |  |
|               | • time initiated                                                                                                    |  |  |  |  |  |  |
|               | <ul> <li>time activated (for hibernating applications only)</li> </ul>                                                                                                    |  |  |  |  |  |  |
|               | current HP-UX priority                                                                                                    |  |  |  |  |  |  |
|               | For additional information about this utility, see Appendix I of the CL/AM Reference Manual.                                                                                                    |  |  |  |  |  |  |
|               |                                                                                                    |  |  |  |  |  |  |

### 5.4 X-Side Support Tools, Continued

kill appls The X-side tool kill\_appls is a command line tool used to abort CLinitiated X-side applications. It can only be executed by a user while a member of the "axm" group This tool can kill • one or all CL-initiated X-side applications associated with a point, • one or all instances of the same application name, or • applications that are either running or hibernating. The tool is especially useful for killing X-side applications that can hibernate, because an application that is in hibernation cannot be killed by aborting the CL or inactivating the point to which the CL is attached. Syntax: There are two ways to invoke this tool. One way is to specify the application name, and the other way is to specify the associated point. The syntax when specifying the application name is kill\_appls -A application\_name {-i application\_id | -p process\_id | -a} The syntax when specifying the point name is kill\_appls -P point\_name {-i application\_id | -p process\_id | -a} One of the following three switches is required: -i application\_id Application identifier assigned when the application is initiated by the AMCL06\$Initiate\_Task call. HP-UX process id. -p process\_id If used with the application name -a argument, all executions of the application will be aborted. If used with the point name argument, all X-side applications associated with the point will be aborted.

NOTE: All options are case-sensitive.

For additional information about this utility, see Appendix I of the *CL/AM Reference Manual*.

# Section 6 – Configuration of Data Access Priority

### 6.1 Introduction

| ATTENTION                                      | This feature requires A <sup>X</sup> M release R200.                                                                                                    |
|------------------------------------------------|----------------------------------------------------------------------------------------------------|
| A <sup>X</sup> M services                      | There are a number of services available in the $A^XM$ . These included Data Access and File Access. Some of these services can take very long periods of time to complete an associated action. To ensure that resources are available for high priority control actions, Honeywell has added functionality in $A^XM$ release R200 that allows the user to configure Data Access priority.                                                                                                    |
| Application class                              | There are two basic classes of applications:                                                                                                    |
|                                                | High priority control applications.                                                                                                    |
|                                                | Low priority information level applications                                                                                                    |
| High priority control applications             | These control applications often have stringent timing requirements for<br>reading and writing LCN data. They are involved in closed loop control<br>strategies and often, but not always, transfer smaller amounts of data.<br>Therefore, they need access to the LCN for bringing in reasonable amounts<br>of data, but the "path to the valve" must be available when needed.                                                                                                    |
| Low priority information<br>level applications | These applications typically have more relaxed requirements for access to the LCN for reading/writing of data. They tend to bring in a large amounts of data for functions such as data collection (TPH), PC desktop viewing (PCDE), or background types of applications. These are not control applications, can often tolerate a little more variability in their access to the LCN, and often do not write any data back to the LCN. These applications can therefore take a great deal of time to complete actions and use a great deal of channels and memory in the AM-side of the A <sup>X</sup> M to serve the large data access requests. |

# 6.1 Introduction, Continued

| Configuration goals  | <ul> <li>The configuration functionality is provided to allow the user to "tune" certain configuration settings to match up with the mix of application ty executing in an A<sup>X</sup>M. The following are the ultimate goals:</li> <li>Assure a clean "path to the valve" for the control applications coexist in the same A<sup>X</sup>M with applications used for gathering data for information applications.</li> <li>Do not allow any type of platform service that can take very long per of time (like File Services) to be able to block control application requests.</li> <li>Provide sufficient low priority resources so that low priority requests not blocked out indefinitely.</li> </ul>                                                                                                    |  |  |
|----------------------|----------------------------------------------------------------------------------------------------|--|--|
| Resources            | <ul><li>There are two resources that the user can manage:</li><li>Data access channels</li><li>Data access servers</li></ul>                                                                                                    |  |  |
| Data access channels | There are only a limited number of channels available for interfacing between the AM-side and X-side. You must assure that a portion of these resources are set aside for use by control applications when needed.<br>In an A <sup>X</sup> M with control applications coexisting with a large number of noncontrol applications, the potential exists for the noncontrol applications to consume all the available channels, use them for long time period tasks, and therefore lock out control applications from running within an allowable, deterministic, and repeatable time period.<br>To ensure that this will not happen, A <sup>X</sup> M R200 will allow the user to configure the A <sup>X</sup> M to set aside a defined number of the data access channels for high priority actions only. Then the only contention for these channels will be between high priority control applications (such as OpenDDA programs running at Control and RCasEnb data priority levels). Low priority tasks will then have to share the remaining channels with other noncontrol applications (for example, PCDE, OpenDDA programs running at NoControl Data Priority levels, TPH collectors, and programs using platform file services). |  |  |

| Data access servers | The second resource to manage is the data access servers (and associated AM-side pool memory used during the execution of these requests). Even when applications are prioritized as high or low for determination of access to data access channels, we must then be concerned about priority with multiple queued requests against the data access servers. To support this, A <sup>X</sup> M R200 will allow the user to configure the AM-side to set aside a defined number of data access servers to service high priority requests only.                                                                                                    |  |  |  |
|---------------------|----------------------------------------------------------------------------------------------------|--|--|--|
|                     | In addition, requests from the X-side can make data access requests with an associated priority. The result is that even within the scope of high/low classes, there is the capability to allow priorities within these classes. For example, OpenDDA NoControl applications have a higher priority within the low class of requests than, for example, an application such as PCDE. Therefore, if a large number of requests are being queued for data access, the servers will take care of the OpenDDA applications first. This allows for some level of "jumping to the front of the line" within the priority classes.                                                 |  |  |  |
| Summary             | $A^XM$ R200 allows a user to customize an $A^XM$ 's data access priority. The user can ensure that a defined number of channels, data access servers, and corresponding pool memory, have been set aside to service high priority requests. The result is that after a node has demonstrated a defined operational characteristic for various load configurations, the user can have a good sense of assurance that this will be repeatable behavior. This will be the case even if, for example, a large number of PC desktop users should decide to call up Excel spreadsheets that use PCDE for access to LCN data, and thereby demand a great deal of $A^XM$ resources. |  |  |  |

# 6.2 The xdaconfig Configuration Tool

| Files              | The configuration of the priority of the Data Access paths through the X-<br>layer are defined in a configuration file <b>xdapriority.cfg</b> that is located in / <b>etc/opt/TDC_Open/common</b> . The configuration file defines the number of<br>channels reserved for high priority requests as opposed to low priority<br>requests. The file also defines the number of Data Access servers assigned<br>to high priority requests as opposed to low priority requests. As shipped<br>from Honeywell in the A <sup>X</sup> M, the <b>xdapriority.cfg</b> file is set to four high<br>priority DA servers and 10 high priority channels. For U <sup>X</sup> S, the file is set<br>to zero for both high priority servers and channels.      |
|--------------------|----------------------------------------------------------------------------------------------------|
| Configuration tool | A configuration tool is provided to adjust these two priority related configuration items. The tool, <b>xdaconfig</b> , is in the directory <b>/opt/TDC_Open/common/bin</b> . The tool is a command line tool that asks the user for the number of channels reserved for high priority requests (0 to 20) and for the number of Data Access servers reserved for high priority requests (0 to 4). The remaining channels and Data Access servers are then assigned to low priority.                                                                                                    |
| Discussion         | For security, the configuration file is not a text file. In addition, the configuration file and the configuration tool have their access restricted to system administrators only (root level).<br>Low priority requests <b>cannot</b> be serviced by a high priority queue or by a high priority Data Access serve; however, high priority requests <b>can</b> be serviced by a low priority queue and servers. Therefore, if no DA servers are configured for high priority, setting the number of high priority channels to the minimum (0) and the number of Data Access servers to a minimum (0) effectively sets all the DA servers to service both high and low priority requests with the requests prioritized within a single queue. |
| ATTENTION          | Whenever the configuration file is changed, the LCN personality must be reloaded or the entire $A^XM$ must be restarted in order for the changes to take effect.                                                                                                    |

### 6.2 The xdaconfig Configuration Tool, Continued

Sample session The following is a sample session utilizing the Data Access configuration
tool.

\$ cd /opt/TDC\_Open/common/bin
\$ xdaconfig
\*\*\*\* THE CURRENT DATA ACCESS CONFIGURATION ARE \*\*\*
Number of DA servers for HIGH = 4
Number of channels reserved for HIGH = 10
Do you want to update the configuration file? (Y or N) Y
Please enter the number of DA servers for 'HIGH' priority (0 to 4 or N) 3
Please enter the number of channels reserved for 'HIGH' priority (0 to 20 or N) 8

Number of DA servers for HIGH = 3 Number of channels reserved for HIGH = 8

THE UPDATED DATA ACCESS CONFIGURATION ARE ---

DA CONFIGURATION COMPLETE

\$

\_\_\_

### Index

# \$

\$RCVCNT(n) 27, 32 \$RCVSTA(n) 27, 30 \$XACCESS 18 \$XMITCNT(n) 27, 35 \$XMITSTA(n) 27, 34

### **A**, **B**

about audit files. 14 AMCL06 18 AMCL06\$Activate\_Task 39, 40 AMCL06\$Get\_Hiber\_Task\_Status 39, 42 AMCL06\$Initiate\_Task 39, 40 AMCL06\$Terminate\_Task 39, 41 Application Module<sup>X</sup> Architecture Chassis types 4 Coprocessor hardware 6 Coprocessor software 6 Five-Slot Module configuration 4 Function of components 5 Ten-Slot Module configuration 4 axm group 17 AXMPERF schematic 27

## С

chacl 13 chgrp 13 chown 13 Components of the A<sup>X</sup>M 5 configuration files 23 Configurations Expanded network configuration 10 Minimum network configuration with MP– AMXST1 workstation 9 Minimum network configuration with UXS 8 Standalone coprocessor 7 Where to find more information 11 control domain 2 coprocessor 6

## D, E

Data Access Priority 47 Introduction 47 xdaconfig 50 Data Definition and Access 2 DATACHNG schematic 27, 28 DDA 2 display\_appls 44

## F, G

File system Configuration files discussion 23 Continued on next page 25 Data files 24 Discussion 21 Executables 25 Modified HP-UX files 26 Reference configuration files 23 Summary of key directories 22 Working configuration files 24 Function of A<sup>X</sup>M components 5

## Η

Hibernation 37 Advantages 37 CL Support 39 OpenDDA Support 43 HP-UX 6

# I, J

information domain 2

# K, L, M, N

kill\_appls 45

## 0

OpenDDA 2 OpenUSE 2

## P, Q, R

xdapriority.cfg 50

PA-RISC 6 Performance measurement Accessing the parameters from the LCN side 27 AXMPERF schematic 28 Custom schematic 28 DATACHNG schematic 28 Introduction 27 Programming example 29 Plant Information Network 2 Processor Status Data Point 27 PSDP 27

## S

security 13 Physical 15 Procedural 15 Security-HP-UX Audit Files 14 File permissions 13 important categories 13 Introduction 13 Network security 14 User security 14 Security-LCN A<sup>X</sup>M failover to AM 16 Directory for CL-initiated applications 17 Function of XACCES 19 Overview 16 The global X-access switch 18 Topics to be covered 16 Using test data with OpenDDA 17

## T, U, V

TotalPlant 1

### W

WSI2 board 6

# X, Y, Z

X Windows environment 3 X-access switch 18 XACCES external load module 19 xdaconfig 50 Sample session 51

### **READER COMMENTS**

Honeywell's IAC Automation College welcomes your comments and suggestions to improve future editions of this and other publications.

You can communicate your thoughts to us by fax, mail, or toll-free telephone call. We would like to acknowledge your comments; please include your complete name and address.

BY FAX: Use this form and fax to us at (602) 313-4108.

**BY TELEPHONE:** In the U.S.A., use our toll-free number 1\*800-822-7673 (available in the 48 contiguous states except Arizona; in Arizona dial 1-602-313-5558).

BY MAIL: Use this form; detach, fold, tape closed, and mail to us.

| Title of Publication: | Application Module <sup>X</sup> User Guide | Issue Date: 5/96 |
|-----------------------|--------------------------------------------|------------------|
| Publication Number:   | AX09-200                                   |                  |
| Writer:               | Jim Kennedy                                |                  |

### COMMENTS: \_\_\_\_\_

| REC  | OMN | <b>IEND</b> | ATI | <b>ONS</b> : |
|------|-----|-------------|-----|--------------|
| ILC. |     |             |     |              |

| NAME    |       | DATE |
|---------|-------|------|
| TITLE   |       |      |
| COMPANY |       |      |
| ADDRESS |       |      |
| CITY    | STATE | ZIP  |

(If returning by mail, please tape closed; Postal regulations prohibit use of staples.)

Communications concerning technical publications should be directed to: Automation College Industrial Automation and Control Honeywell Inc. 2820 West Kelton Lane Phoenix, Arizona 85023 FOLD FOLD From: NO POSTAGE NECESSARY IF MAILED IN THE USA **BUSINESS REPLY MAIL FIRST CLASS** PHOENIX, ARIZONA PERMIT NO. 4332 POSTAGE WILL BE PAID BY .... Honeywell **Industrial Automation and Control** 2820 West Kelton Lane Phoenix, Arizona 85023 Attention: Manager, Quality FOLD FOLD

Additional Comments:

Cut Along Line

# Honeywell

# Honeywell